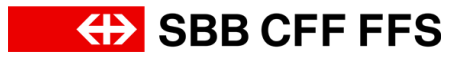

## Einlösung Promo-Codes.

Öffnen Sie www.sbb.ch/ticketshop

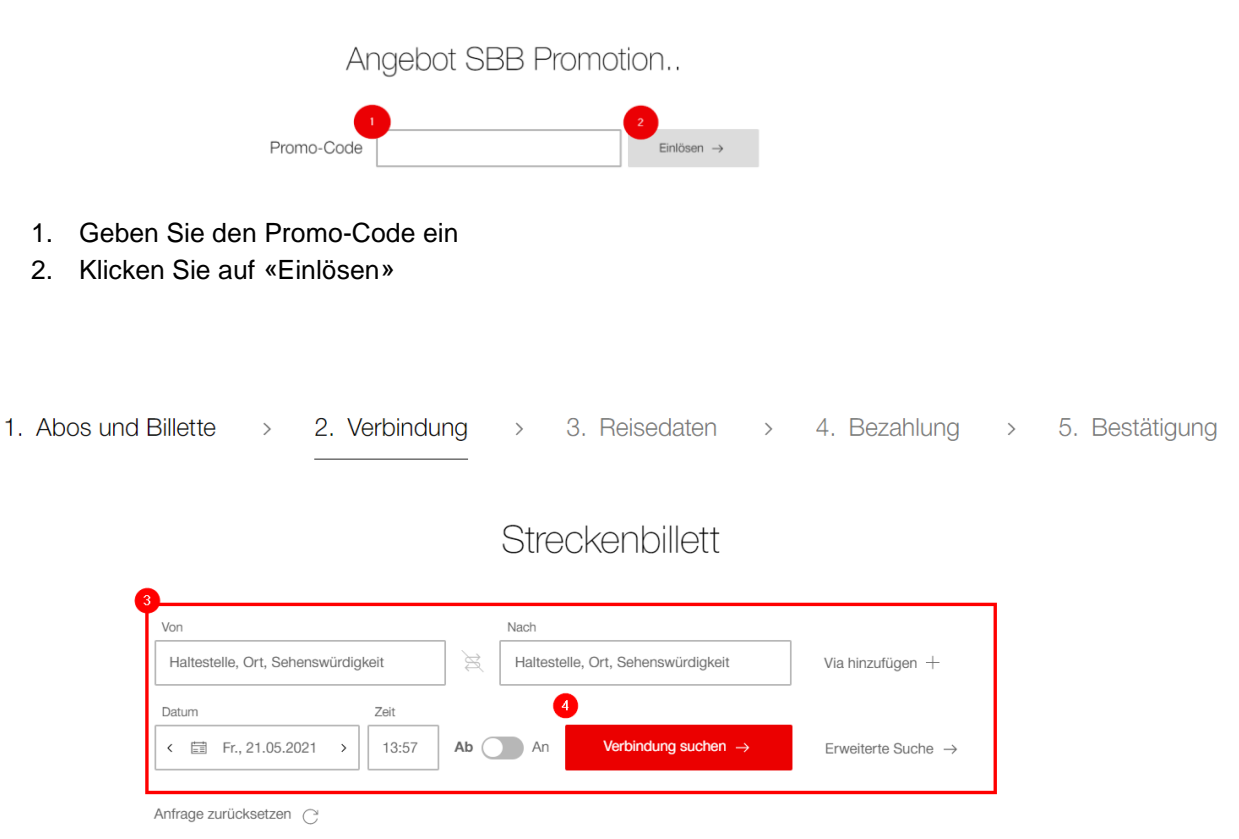

- 3. Wählen Sie die Strecke und Datum für den Anlass aus
  - -> Beim Einrücken zwingend Zielort «Erstfeld» oder «Altdorf UR, Telldenkmal»
  - -> Bei der Entlassung zwingend Abgang «Erstfeld» oder «Altdorf UR, Telldenkmal»
- 4. Klicken Sie auf «Verbindung suchen»

| Standard-Ansicht v                         | Dauer Umsteigen Auslastung |       | Frühere Verbindungen |
|--------------------------------------------|----------------------------|-------|----------------------|
| R Richtung Göschenen<br>14:29 • 15:25 * 4' | 1 h 0 min 1                | GI. 3 | Ab CHF 7.40 🖪 🕂      |
| R Richtung Göschenen<br>14:50 • 15:33      | 43 min 1                   | Gl. 3 | Ab CHF 4.80          |

 Wählen Sie die gewünschte Fahrzeit aus Hinweis: Es besteht nur bei Sparbilletten eine Zugsbindung

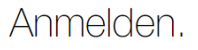

## Als Gast kaufen. Wenn Sie kein SwissPass-Login besitzen, können Sie Ihre Daten auf der nächsten Seite manuell angeben und als Gast kaufen. Registrieren Sie sich zu einem späteren Zeitpunkt auf swisspass.ch und profitieren Sie in Zukunft von einem schnelleren Kaufprozess. ▲ Is Gast kaufen. → Melden Sie sich mit Ihrem Login an und nutzen Sie Ihre binterlegten Zahlungsmittel sowie die Möglichkeit, Ihre gekauften Billette auch online anzuzeigen. ▲ Is Gast kaufen. → Melden Sie sich mit Ihrem Login an und nutzen Sie Ihre binterlegten Zahlungsmittel sowie die Möglichkeit, Ihre gekauften Billette auch online anzuzeigen. ▲ Is Gast kaufen. → ▲ Is Gast kaufen. → Melden Sie sich mit Ihrem Login an und nutzen Sie Ihre binterlegten Zahlungsmittel sowie die Möglichkeit, Ihre gekauften Billette auch online anzuzeigen. ▲ Is Gast kaufen. → ▲ Is Gast kaufen. →

- Hinweis: kein Nachdruck des Billetts möglich
- 7. Option 2 «anmelden»: für regelmässige Käufe auf sbb.ch (empfohlen) Hinweis: Kauf wird im Kundenprofil und im SBB Mobile App angezeigt.

| Reisende                        |                      |              |                         | Hintanrt                                                                                                    |                                    |
|---------------------------------|----------------------|--------------|-------------------------|----------------------------------------------------------------------------------------------------|------------------------------------|
| Zur Berechnung eines Angebots b | Nachname             | Geburtsdatum |                         | Andermatt → Erstfeld<br>via Göschenen<br>2. Klasse<br>1× Streckenbillett, Halbtax<br>Gültig: Do., 08.07.2021<br>bis Fr., 09.07.2021 05:00 | (-Abo ()<br>CHF 9.30               |
| Ermässigungskarten<br>Halbtax   | ~                    |              |                         | Zwischentotal<br>ZSO Uri<br>Gesamtpreis                                                                                                   | CHF 9.30<br>- CHF 9.30<br>CHF 0.00 |
| Heisenden ninzurugen +          |                      |              |                         | 10 Zur Kasse                                                                                                    | <b>→</b>                           |
| Reiseoptionen                   |                      |              |                         |                                                                                                    |                                    |
| → Einfache Fahrt                | → Hin- und Rückfahrt | 2. Klasse    | 1. Klasse<br>+ CHF 7.00 |                                                                                                    |                                    |

- 8. Ticket personalisieren
  - -> Ermässigungskarten zwingend «Halbtax» auswählen
- 9. Reiseoptionen immer «Einfache Fahrt» und «2. Klasse» auswählen (Vorgaben ZSO Uri)
- 10. Klicken Sie auf «zur Kasse»

## Hinfahrt

| Andermatt → Erstfeld<br>via Göschenen<br>2. Klasse                      |                        |  |  |  |
|-------------------------------------------------------------------------|------------------------|--|--|--|
| Streckenbillett<br>Gültig: Do., 08.07.2021<br>bis Fr., 09.07.2021 05:00 | CHF 9.30               |  |  |  |
| Summe                                                                   | CHF 9.30               |  |  |  |
| Zwischentotal<br>ZSO Uri                                                | CHF 9.30<br>- CHF 9.30 |  |  |  |
| Gesamtpreis                                                             | CHF 0.00               |  |  |  |
| Kaufen $\rightarrow$                                                    |                        |  |  |  |

 Klicken Sie auf «Kaufen», der Verkauf wird abgeschlossen
Hinweis: Das Billett muss ausgedruckt vorgewiesen werden. Bei Kauf mit Kundenprofil (SwissPass-Login) kann das Billett auf der SBB Mobile App vorgewiesen werden.